## **Faculty Portal Guide**

1. Visit the <u>Florham Campus DSS page</u>. On the left-hand side, select "Faculty Resources" and then click "myDSS Faculty Login". Log in using your FDU NetID and password.

| FAIRLEIGH<br>DICKINSON<br>UNIVERSITY                                                                                    | What's New Giving to FDU Calendar - Shortcuts - ONLINE PROGRAMS APPLY Q<br>For Students • For Faculty and Staff • For Alumni • For Veterans • For Families                                                                                                    |
|----------------------------------------------------------------------------------------------------|----------------------------------------------------------------------------------------------------|
| About - Academics -<br>Home / Campuses / Florham Campus / St                                                            | Admissions   Campuses   Student Life   Athletics   udent Services / Disability Support Services / Faculty Resources                                                                                                    |
| Up to Florham Campus<br>Disability Support<br>Services<br>Applying for Academic<br>Adjustments and/or<br>Accommodations | Faculty DSS Resources<br>(Florham)                                                                                                    |
| Common Academic<br>Adjustments and/or<br>Accommodations<br>Housing & Meal Plan<br>Modifications                         | One of the roles of Disability Support Services (DSS) is to provide support for administrators, faculty, and staff to foster a welcoming, diverse, and inclusive campus community. We hope that sharing this information with you will promote collaboration between the DSS Office and faculty, as well as provide you with some strategies to see that all our students are provided with the tools and resources they need to pursue their academic, professional, and personal goals during |
| Documentation<br>On-Campus Resources for                                                                                | their years at FDU.  Syllabus Statement Documentation                                                                                                    |
| FAQs                                                                                                    | Faculty Science     Faculty Portal     Accommodations     Best Practices     Confidentiality     EAC and Additional Resources                                                                                                    |
| MYDSS FACULTY<br>LOGIN                                                                                                  | Syllabus Statement     Statements about the availability of accommodations are a way of inviting individuals with     disabilities to participate in creating a more accessible campus. By encouraging advance     inquiries, faculty members can identify any needed accommodations early so that they can be                                                                                                    |

implemented in a seamless fashion that normalizes rather than draws attention to access. The

course syllabi should include the following approved syllabus statement:

2. Please read through the reminders on the Authentication Page and click on, Continue to View Student Accommodations before proceeding to the Homepage.

| Home » Instructor Homepage » Ins                                             | structor Authentication Page                                                                                                    |
|------------------------------------------------------------------------------|----------------------------------------------------------------------------------------------------|
|                                                                              | INSTRUCTOR AUTHENTICATION PAGE                                                                                                    |
|                                                                              | Username: a.pierce1                                                                                                    |
| ∀ Views and Tools                                                            | REMINDERS                                                                                                    |
| > Overview                                                                   | Please read the following prior to completing the form:                                                                                                    |
| > Alternative Testing                                                        | By clicking on the following button, I acknowledge that I have received and understand FDU's FERPA policy outlined in the Student Handbook as it pertains to student records.                                                                                                    |
| Logout                                                                       | FERPA (Confidentiality Statement)                                                                                                    |
| Once you finish with your session,<br>please do not forget to <b>Log Out</b> | Along with the right to access the records of students comes with the responsibility to maintain the rights of students particularly as<br>outlined in the Family Educational Rights and Privacy Act (FERPA). Student Records are open to members of the faculty and staff who have<br>a legitimate need to know their contents; however, you do have a responsibility to maintain confidentiality. |
| Log Out from FDU SSO                                                         | Reminders:                                                                                                    |
|                                                                              | Please REFRAIN from using SHARED (PUBLIC) COMPUTER.                                                                                                    |
|                                                                              | REMEMBER TO SIGN OUT AND CLOSE THE BROWSER COMPLETELY AFTER YOU ARE FINISHED ACCESSING THIS INFORMATION                                                                                                    |
|                                                                              | Continue to View Student Accommodations                                                                                                    |

**3.** This page provides an overview of all the students enrolled in the courses/sections taught by the faculty member. The **Legend** provides detail for the abbreviation of approved accommodations in the table. The **Status** column indicates if you have read/received the accommodation letter.

| Home » Instructor Homepage » O                                                                                          | verview                                                                                                    |                                                          |                                 |                                    |                             |                                        |           |      |      |                 |           |      |      |           |                    |                            |
|----------------------------------------------------------------------------------------------------|----------------------------------------------------------------------------------------------------|----------------------------------------------------------|---------------------------------|------------------------------------|-----------------------------|----------------------------------------|-----------|------|------|-----------------|-----------|------|------|-----------|--------------------|----------------------------|
|                                                                                                    | OVERVIE                                                                                                    | EW                                                       |                                 |                                    |                             |                                        |           |      |      |                 |           |      |      | Accommoda | tion Requests Sear | ch Students' Eligibilities |
|                                                                                                    | Previous Te                                                                                                    | Previous Term                                            |                                 |                                    |                             |                                        |           |      |      | Term: Fall 2022 |           |      |      |           |                    |                            |
| Views and Tools     Overview     Alternative Testing                                                                    | Clic                                                                                                    | Click to Expand Advanced Search Panel                    |                                 |                                    |                             |                                        |           |      |      |                 |           |      | Sort | Result: L | ast Requested (New | est First] 🗘 Sort          |
| Logout                                                                                                    | LIST OF                                                                                                    | LIST OF STUDENTS WHO REQUESTED ACCOMMODATION             |                                 |                                    |                             |                                        |           |      |      |                 |           |      |      |           |                    |                            |
| Once you finish with your ession,<br>please don of forget to Log Out<br>and Close Your Browser.<br>Log Out from FDU SSO | Image: Legend:       • TEST: Alternative Testing       • ASSN: Assignments         • CLAC: Classroom Access       • DEAF: Deaf and Hard of Hearing         • OTHR: Others       • TEAC: Testing Accommodations         • OTHR: Others       • TEAC: Testing Accommodations         • TEAC: Testing Accommodation Export, Sort Column by: (Alphabetically *) Accommodation Requests |                                                          |                                 |                                    |                             |                                        |           |      |      |                 |           |      |      |           |                    |                            |
|                                                                                                    | View                                                                                                    | CRN                                                      | SBJ                             | CRS                                | SEC                         | Student's                              | Full Name | Test | Assn | CIAC            | Deaf Note | NTkr | Othr | TeAC      | Request<br>Date    | Status                     |
|                                                                                                    | View                                                                                                    | 123456                                                   | UNIV                            | 1001                               | 2M                          | Minnie Mouse                           |           | Yes  |      | Yes             |           |      |      |           | 8/16/2022          | Emailed                    |
|                                                                                                    | View                                                                                                    | 123456                                                   | UNIV                            | 1001                               | 2M                          | Mickey Mouse                           |           | Yes  |      |                 | Yes       |      |      |           | 08/16/2022         | Emailed                    |
| FLORHAM CAMPUS<br>Disability Support Services<br>285 Madison Avenue, M-MO1-01<br>Medison, NJ 07940                      | METROPOLI<br>Disability Sup<br>1000 River Rø<br>Teaneck, NJ (                                                                                                    | ITAN CAMPUS<br>oport Services<br>coad, T-RH5-03<br>07666 | PHONE<br>(973) 443<br>(201) 692 | - 8079 (Florham)<br>- 2078 (Metro) | FAX<br>(973) 44<br>(201) 69 | 3 - 8080 (Florham)<br>2 - 2425 (Metro) |           |      |      |                 |           |      |      |           |                    |                            |

4. To view a student's accommodation letter, click on the View link in the left column.

| Home » Instructor Homepage » O                             | verview                   |                   |                |                  |               |                     |                |              |         |      |      |      |      |         |                       |                            |
|------------------------------------------------------------|---------------------------|-------------------|----------------|------------------|---------------|---------------------|----------------|--------------|---------|------|------|------|------|---------|-----------------------|----------------------------|
|                                                            | OVERVIE                   | W                 |                |                  |               |                     |                |              |         |      |      |      | -    | Accommo | odation Requests Sear | ch Students' Eligibilities |
|                                                            |                           |                   |                |                  |               |                     |                |              |         |      |      |      |      |         |                       |                            |
|                                                            | Previous Ter              | rm                |                |                  |               | 1                   | Ferm: Fall 202 | 2            |         |      |      |      |      |         |                       | Next Term                  |
| ∀ Views and Tools                                          | _                         |                   |                |                  |               |                     |                |              |         |      |      |      | Sort | Result: | Last Requested (New   | est First] + Sort          |
| > Overview                                                 |                           | k to Expand A     | dvanced Searc  | h Panel          |               |                     |                |              |         |      |      |      |      |         |                       |                            |
| Alternative Testing                                        |                           |                   |                |                  |               |                     |                |              |         |      |      |      |      |         |                       |                            |
| Logout                                                     | LIST OF S                 | STUDENTS V        | HO REQUE       | STED ACCOM       | MODATION      |                     |                |              |         |      |      |      |      |         |                       |                            |
| Once you finish with your session,                         | Legend:                   |                   |                |                  |               |                     |                |              |         |      |      |      |      |         |                       |                            |
| please do not forget to Log Out<br>and Close Your Browser. | • TEST:                   | Alternative Testi | ng             |                  |               | •                   | ASSN: Assign   | nments       |         |      |      |      |      |         |                       |                            |
| Log Out from FDU SSO                                       | CLAC:                     | Classroom Acces   | 55             |                  |               | •                   | DEAF: Deaf     | and Hard of  | Hearing |      |      |      |      |         |                       |                            |
|                                                            | <ul> <li>NOTE:</li> </ul> | Notetaking Acco   | ommodations    |                  |               | •                   | NTKR: Notet    | aking Servio | ces     |      |      |      |      |         |                       |                            |
|                                                            | • OTHR:                   | Others            |                |                  |               |                     | • TEAC: Testin | g Accommo    | dations |      |      |      |      |         |                       |                            |
|                                                            | Export Se                 | earch Result      | To CSV (Con    | ma-Separated     | l Values) Fil | e                   |                |              |         |      |      |      |      |         |                       |                            |
|                                                            | For Accomm                | nodation Export,  | Sort Column by | Alphabetically   | Accor         | nmodation Requests  |                |              |         |      |      |      |      |         |                       |                            |
|                                                            |                           |                   |                |                  |               |                     |                |              |         |      |      |      |      |         |                       |                            |
|                                                            | View                      | CRN               | SBJ            | CRS              | SEC           | Student's Full Name | Test           | Assn         | CIAC    | Deaf | Note | NTkr | Othr | TeAC    | Request<br>Date       | Status                     |
|                                                            | View                      | 123456            | UNIV           | 1001             | 2M            | Minnie Mouse        | Yes            |              | Yes     |      |      |      |      |         | 8/16/2022             | Emailed                    |
|                                                            | View                      | 123456            | UNIV           | 1001             | 2M            | Mickey Mouse        | Yes            |              |         |      | Yes  |      |      |         | 08/16/2022            | Emailed                    |
|                                                            |                           |                   |                |                  |               |                     |                |              |         |      |      |      |      |         |                       |                            |
| FLORHAM CAMPUS                                             | METROPOLI                 | TAN CAMPUS        | PHONE          |                  | FAX           |                     |                |              |         |      |      |      |      |         |                       |                            |
| Disability Support Services                                | Disability Sup            | port Services     | (973) 443      | - 8079 (Florham) | (973) 44      | 3 - 8080 (Florham)  |                |              |         |      |      |      |      |         |                       |                            |
| 285 Madison Avenue, M-MO1-01                               | 1000 River Ro             | xad, T-RH5-03     | (201) 692      | - 2078 (Metro)   | (201) 69      | 2 - 2425 (Metro)    |                |              |         |      |      |      |      |         |                       |                            |
| Madison, NJ 07940                                          | Teaneck, NJ 0             | 17666             |                |                  |               |                     |                |              |         |      |      |      |      |         |                       |                            |

5. To complete an Alternative Testing Agreement, click on Alternative Testing under Views and Tools. Specify the class using the dropdown before clicking on Continue to Specify Testing Accommodations Agreement.

| Home » Instructor Homepage » Alte                                                                                                    | native Testing                                                                                                    |                                       |                                                                                                    |                   |
|----------------------------------------------------------------------------------------------------|----------------------------------------------------------------------------------------------------|---------------------------------------|----------------------------------------------------------------------------------------------------|-------------------|
|                                                                                                    | ALTERNATIVE TESTING                                                                                                    | List Exams                            | Completed Exams Files                                                                                      | Students' Courses |
| Views and Tools > Overview > Alternative Testing Logout Once you finish with your session, please do not force to Log Out and Close Your Browser. Log Out from FDU SSO | SPECIFY TESTING ACCOMMODATIONS AGREEMENT Select Class: UNIV 1001.2M (CRN: 123456 ) - Transitioning to Univer Life Continue to Specify Testing Accommodations Agreement PROCTORING YOUR OWN EXAM Dear Faculty Member, If you would like the Office of Disability Support Services (DSS) to proctor your exams for this semester, please skip thi listed below. You or your graduate assistant can proctor this exam in the department's office or in the classroom. If you choose to proctor your own of the drop down menu and then click on 'Confirm'. Also if you plan to proctor your own exams, please contact the student(s) as soon as possible and let them know about the arrangemen In case of any changes, if you would like the DSS office to proctor the exam(s). Please contact the DSS office as soon as possible to ma Florham DSS office (dsstesting@fdu.edu) | • • • • • • • • • • • • • • • • • • • | tion and just fill in que:<br>select- 'I Will Proctor My O<br>am, location and time).<br>ary arrangements. | tions 1-10,       |
|                                                                                                    | Select Class: UNIV 1001.2M (CRN: 123456 ) - Transitioning to Univer Life                                                                                                    | \$                                    | Confirm                                                                                                    |                   |
|                                                                                                    | No Exam Has Been Uploaded                                                                                                    |                                       |                                                                                                    |                   |

6. Complete the Alternative Testing Agreement before clicking on **Submit Alternative Testing Agreement**. A green circle and check mark will appear once successfully submitted. Faculty will also receive a confirmation email indicating that the Alternative Testing Agreement was completed.

| Home » Instructor Homepage » Alte                                                                                        | rnative Testing                                                                                                    |                                                                                                    |
|----------------------------------------------------------------------------------------------------|----------------------------------------------------------------------------------------------------|----------------------------------------------------------------------------------------------------|
|                                                                                                    | ALTERNATIVE TESTING                                                                                                    | List Exams Completed Exams Files Students' Courses                                                                                                    |
|                                                                                                    | Class: UNIV 1001.2M - Transitioning To Univer Life                                                                                                    | (CRN: 123456 )                                                                                                    |
| Views and Tools     Overview     Alternative Testing                                                                     | TESTING ACCOMMODATIONS AGREEMENT<br>DESCRIPTION<br>Type: Alternative Testing Agreement Default<br>If you want the Office of Disability Support Services to proctor this<br>between wet office a period                                                                                                    | FACULTY / STAFF INSTRUCTION           If you have any questions about this process, feel free to contact our office.           For the Florham campus, DSS can be reached at 973-443-8079 or                                                                                                    |
| Once you finish with your session,<br>please do not forget to Log Out<br>and Close Your Browser.<br>Log Out from FDU SSO | test, you must complete a testing accommodation agreement<br>online to ensure that we administer tests according to your<br>standards.<br>You need to submit only one testing agreement for this class; the<br>same standards will automatically apply to any other student<br>requesting testing accommodations for this class. | dsstesting@fdu.edu.<br>For the Metropolitan campus, DSS can be reached at 201-692-<br>2078 or metrodss@fdu.edu.<br>Office Hours-<br>Monday to Friday: 9 AM to 5 PM<br>** Requests to take make-up exams at the DSS testing center are<br>handled on an as-needed-basis. It is the student's and instructor's<br>respectively the background the background to be a beau |
|                                                                                                    | Testing Accommodations Agreement                                                                                                    | are aware of the need for a make-up exam. **                                                                                                    |
|                                                                                                    | Synchronous with no proctor                                                                                                    |                                                                                                    |
|                                                                                                    | Asynchronous- not proctored     Asynchronously proctored using an artificial intelligenc     Other (Specify Below)  Additional Note or Comment                                                                                                    | e proctoring services (e.g. Respondus Monitor)                                                                                                    |
|                                                                                                    |                                                                                                    |                                                                                                    |

For reference please utilize the Example of a Completed Testing Accommodations Agreement.

**7.** To modify an Alternative Testing Agreement, click on **Alternative Testing** under Views and Tools.

| Home » Instructor Homepage » Alte                                                                          | ernative Testing                                                                                                  |                                                                                                    |                                     |                         |                             |                  |                             |                   |
|----------------------------------------------------------------------------------------------------|----------------------------------------------------------------------------------------------------|----------------------------------------------------------------------------------------------------|-------------------------------------|-------------------------|-----------------------------|------------------|-----------------------------|-------------------|
|                                                                                                    | ALTERNATIVE TE                                                                                                    | STING                                                                                                    |                                     |                         |                             | List Exams       | Completed Exams Files       | Students' Courses |
| Views and Tools Voerview Alternative Testing                                                               | SPECIFY TESTING A<br>Select Class: UNIV 100<br>Continue to Specify Testin                                         | ACCOMMODATIONS AGE                                                                                       | REEMENT<br>sitioning to Univer Life |                         |                             | \$               |                             |                   |
| Logout<br>Once you finish with your session,<br>please do not forget to Log Out<br>and Close Your Browser. | PROCTORING YOUR<br>Dear Faculty Member,<br>If you would like the Of<br>listed below.                              | ROWN EXAM                                                                                                | ervices (DSS) to proctor            | your exams for this s   | semester, please skip th    | is yellow sect   | tion and just fill in ques  | tions 1-10,       |
| Log Out from FDU SSO                                                                                       | You or your graduate assis<br>the drop down menu and t                                                            | stant can proctor this exam in then click on 'Confirm'.                                                  | the department's office or in       | the classroom. If you c | hoose to proctor your own   | exam, please s   | elect- 'I Will Proctor My O | wn Exams' from    |
|                                                                                                    | Also if you plan to proctor                                                                                       | your own exams, please contac                                                                            | ict the student(s) as soon as       | possible and let them l | know about the arrangeme    | nts (date of exa | am, location and time).     |                   |
|                                                                                                    | In case of any changes, if<br>Florham DSS office (dsstees<br>Metropolitan DSS office (m<br>Select Class: UNIV 100 | you would like the DSS office to<br>sting@fdu.edu)<br>netrodss@fdu.edu)<br>01.2M (CRN: 123456 ) - Transi | to proctor the exam(s). Pleas       | e contact the DSS offic | e as soon as possible to ma | ake the necess   | Confirm                     |                   |
|                                                                                                    |                                                                                                    |                                                                                                    | No                                  | Exam Has Been Uplo      | aded                        |                  |                             |                   |

Select the course that you would like to modify the testing agreement for, then click **View**. Once the testing agreement is updated, click **Update Alternative Testing Agreement**.

| LISTA                                             | ALTERNATIVE TESTING AGREEMENT                                                                                                    |                                           |                                |
|---------------------------------------------------|----------------------------------------------------------------------------------------------------|-------------------------------------------|--------------------------------|
| Hint: If yo<br>Agreemer<br>Agreemer<br>Alternativ | ou need to make any changes, please select the following A<br>nts and click View. If you would like to make a copy of your<br>nt to another course, please use the following function to se<br>e Testing Agreement and your other course. | Iternative<br>Alternative<br>elect your s | Testing<br>e Testing<br>source |
| Select:                                           | Select One                                                                                                    | ~                                         | View                           |
|                                                   |                                                                                                    |                                           | <b>6</b>                       |